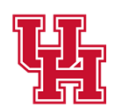

Facilities/Construction Management

#### Key Audit 2024

1

# Key Access Services: Key Audit Process

KAS Main Number 832-842-0539 KAS Main Email <u>KAS@central.uh.edu</u>

Zaakirah Holmes | Lindsay Ware

Building Futures, Maintaining Excellence

Facilities/Construction Management
Division of Administration
& Finance

## <u>3 Parts to Completing the</u> <u>Key Audit</u>

- 1. Process for <u>Certifying Signatories</u> to assign Key Auditors
- 2. Process for Key Auditors to complete the Key Audit
- 3. Process for Certifying Signatories to verify the Key Audit

Building Futures, Maintaining Excellence

# **1. Audit tab for Auditors**

How to Assign Key Auditors to your department(s) NOTE: Please access the Key Audit using Google Chrome 1. The first auditor will be pre-assigned and receive an email. Reply Reply All Sorward State Tue 3/19/2024 12:39 PM Facilities IT Department Key Audit for H0183 has Started 🕓 Le, Michelle M Cc ODang, Lawrence; O Jimenez, Rudy; O Holmes, Zaakirah J Dear Key Auditor, You have been assigned as a Key Auditor for department H0183. Please complete the department Key Audit by going to https://uofh.sharepoint.com/sites/Facilities/keyaudit/Shared%20Documents/H0183.xlsx?d=wce91d946dc854a83866555c8dec9fa4a Or **Key Audit Site** For any questions and concerns, please contact KAS at kas@central.uh.edu Thank you, Key Access Services

2. Click the "Key Audit Site" link from the email to open SharePoint and see your assigned departments.

|           | SharePoint                         | ✓ Search this library                                                        |                                                                                               |
|-----------|------------------------------------|------------------------------------------------------------------------------|-----------------------------------------------------------------------------------------------|
| Key Audi  | it                                 |                                                                              |                                                                                               |
| Home      | + New - T Upload - Edit in grid vi | ew 🧉 Sync 🐻 Add shortcut to OneDrive 🖽 Pin to Quick access 🧧 Export to Excel | $\mathcal{P}^{q}_{\delta}$ Automate $ \smallsetminus   \mathbb{P}$ Integrate $ \lor   \cdots$ |
| Documents | _                                  |                                                                              |                                                                                               |
| Edit      | Documents 💵 🖌                      |                                                                              |                                                                                               |
|           | 🗅 Name 🗸                           | KeyAuditor1 $\vee$ KeyAuditor2 $\vee$ KeyAuditor3 $\vee$ KeyAuditor4 $\vee$  | CertifyingSigna $\vee$ Status $\vee$                                                          |
|           | H0177.xlsx                         | Le, Michelle M                                                               | Le, Michelle M Not Started                                                                    |
|           | H0183.xlsx                         | Le, Michelle M                                                               | Le, Michelle M Not Started                                                                    |
|           | H0184.xisx                         | Le, Michelle M                                                               | Le, Michelle M Not Started                                                                    |
|           | H0186.xisx                         | Le, Michelle M                                                               | Le, Michelle M Not Started                                                                    |
|           | H0187.xlsx                         | Le, Michelle M                                                               | Le, Michelle M Not Started                                                                    |
|           | H0188.xlsx                         | Le, Michelle M                                                               | Le, Michelle M Not Started                                                                    |
|           | H0189.xlsx                         | Le, Michelle M                                                               | Le, Michelle M Not Started                                                                    |
|           | H0190.xlsx                         | Le, Michelle M                                                               | Le, Michelle M Not Started                                                                    |
|           | H0192.xlsx                         | Le, Michelle M                                                               | Le, Michelle M Not Started                                                                    |
|           | H0450.xlsx                         | Le, Michelle M                                                               | Le, Michelle M Not Started                                                                    |
|           | H0510.xlsx                         | Le, Michelle M                                                               | Le, Michelle M Not Started                                                                    |
|           | H0519.xlsx                         | Le, Michelle M                                                               | Le, Michelle M Not Started                                                                    |
|           | H0527.xlsx                         | Le, Michelle M                                                               | Le, Michelle M Not Started                                                                    |

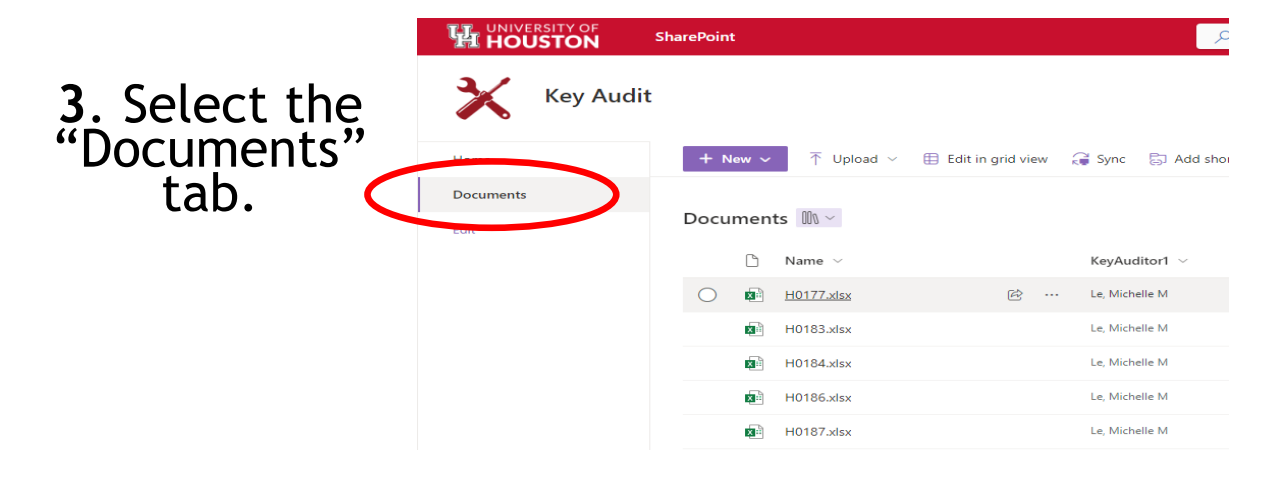

4

**4.** Select the checkbox next to the department ID number.

| HOUSTON           | SharePoint                |                           |
|-------------------|---------------------------|---------------------------|
| Key A             | udit                      |                           |
| Home              | + New ~ 🖽 Edit in grid vi | ew 🗧 Open 🗸 🖻 Share 😁 Cop |
| Documents<br>Edit | Documents 🕅 ~             |                           |
|                   |                           | KeyAuditor1 ~             |
|                   | 🗢 💼 H0177.xlsx            | 😥 Le, Michelle M          |
|                   | H0183 view                | Le, Michelle M            |
|                   | H0184.xlsx                | Le, Michelle M            |
|                   | H0186.xlsx                | Le, Michelle M            |
|                   | H0187.xlsx                | Le, Michelle M            |
|                   | H0188.xlsx                | Le, Michelle M            |
|                   | H0189.xlsx                | Le, Michelle M            |
|                   | H0190.xlsx                | Le, Michelle M            |
|                   | H0192.xlsx                | Le, Michelle M            |

## **5**. Click the three dots within the menu to see the following options.

| HOUSTON     | SharePoint                                  | ✓ Search this library                                               |                                   |
|-------------|---------------------------------------------|---------------------------------------------------------------------|-----------------------------------|
| 🗙 Key Audit |                                             |                                                                     |                                   |
| Home        | + New 🗸 🗄 Edit in grid view 🛚 🕅 Open 🗸 🖄 St | hare 🖙 Copy link 📋 Delete 🔗 Pin to top 🏠 Favorite 🗵 Add shoi        | rtcut 🗸 🞍 ownload 🚥 🛛 🗙 1 se      |
| Documents   |                                             |                                                                     | E) Rename                         |
| Edīt        | Documents 🕅 🗸                               |                                                                     | 🖓 Automate >                      |
|             | 🗅 Name 🗸                                    | KeyAuditor1 $\vee$ KeyAuditor2 $\vee$ KeyAuditor3 $\vee$ KeyAuditor | 4 V CertifyingSigna               |
|             | 🔮 🖬 H0177.xlsx 🖻 …                          | Le, Michelle M                                                      | Le, Michelle M                    |
|             | H0183.xlsx                                  | Le, Michelle M                                                      | Le, Michelle M 🕒 Version history  |
|             | H0184.xlsx                                  | Le, Michelle M                                                      | Le, Michelle M 🛛 💭 Alert me       |
|             | H0186.xdsx                                  | Le, Michelle M                                                      | Le, Michelle M 🖗 Manage my alerts |
|             | H0187.xlsx                                  | Le, Michelle M                                                      | Le, Michelle M                    |

Key Audit 2024

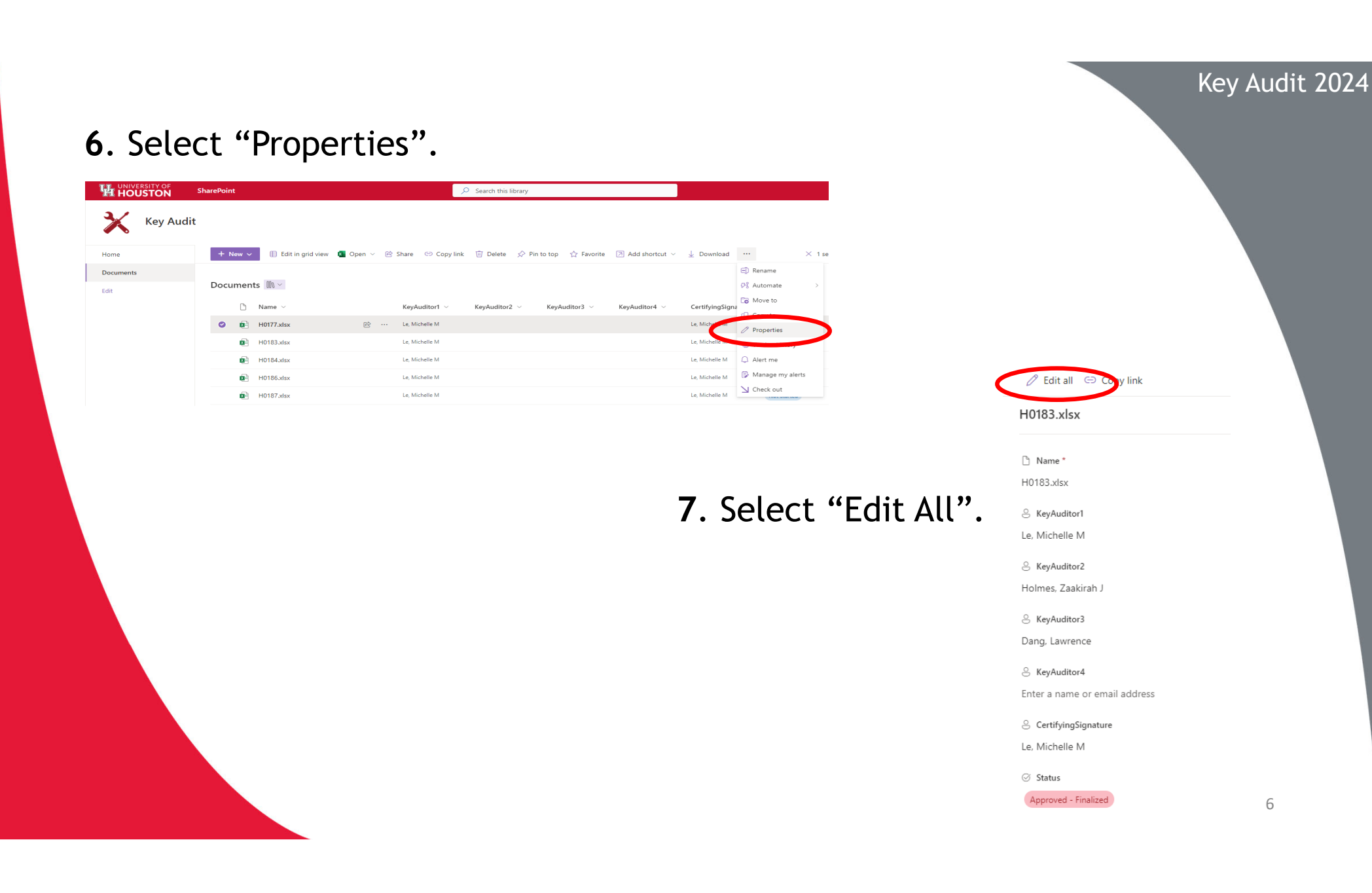

7

8. Type the name of desired auditor(s). There must be a <u>minimum of two</u> but <u>no more than</u> <u>four auditors.</u>

| Name *                                                                       |  |
|------------------------------------------------------------------------------|--|
| H0183                                                                        |  |
| S KeyAuditor1                                                                |  |
| Le, Michelle M 🛛 🗶 Enter a name or email address                             |  |
| S KeyAuditor2                                                                |  |
| $\scriptstyle{100}$ Holmes, Zaakirah J $	imes$ Enter a name or email address |  |
| S KeyAuditor3                                                                |  |
| Dang, Lawrence × Enter a name or email address                               |  |
| S KeyAuditor4                                                                |  |
| Enter a name or email address                                                |  |
| © CertifyingSignature                                                        |  |
| 😡 Le, Michelle M 🛛 Enter a name or email address                             |  |
| ⊘ Status                                                                     |  |
| Approved - Finalized                                                         |  |

**9**. Select "Save" to save your changes.

10. The assigned Key Auditor will receive an email shortly after being assigned. Please allow a few minutes to receive this email.

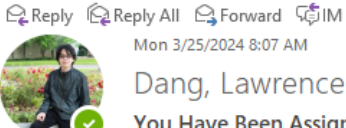

Mon 3/25/2024 8:07 AM

Dang, Lawrence

You Have Been Assigned as a Key Auditor for Department H0183

Holmes, Zaakirah J

#### Dear Key Auditor,

You have been assigned as a Key Auditor for department H0183 by your Certifying Signature.

Please complete the department Key Audit by going to Key Audit Site

Please note that there may be a delay after your Certifying Signature has asssigned you as an Key Auditor before your permissions are granted in SharePoint.

For any questions and concerns, please contact KAS at kas@central.uh.edu

Thank you, Key Access Services

### 2. Audit Tab for Auditors

#### How to Complete a Key Audit

**1**. Click the "documents" tab to view your department. This tab will show all the department IDs that have been assigned to you as the auditor.

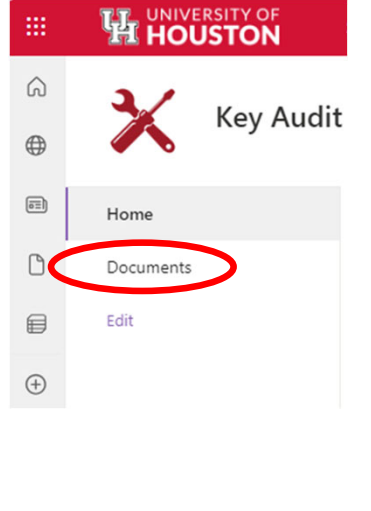

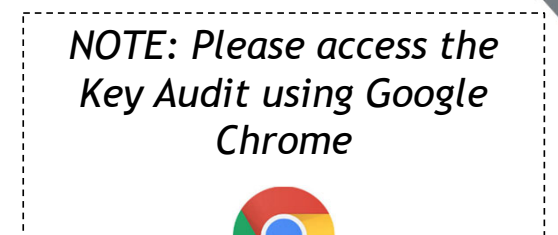

#### 2. Select your desired department.

Ч

|           | RSITY OF<br>ISTON | SharePoint   |                          |                   |              | ۶ م         | Search this librar | y                              |                                   |                 |                    |
|-----------|-------------------|--------------|--------------------------|-------------------|--------------|-------------|--------------------|--------------------------------|-----------------------------------|-----------------|--------------------|
| ╳         | Key Audit         |              |                          |                   |              |             |                    |                                |                                   |                 |                    |
| Home      |                   | + New $\sim$ | $\uparrow$ Upload $\vee$ | Edit in grid view | 🤪 Sync 🛛 🚦   | Add shortcu | it to OneDrive     | Pin to Quick access            | Export to Excel                   | 🖓 Automate 🗸 🗄  | □ Integrate ∨ ···· |
| Documents |                   | Documen      | ts 🕅 🗸                   |                   |              |             |                    |                                |                                   |                 |                    |
| Ealt      |                   | D            | Name $$                  |                   | KeyAudito    | or1 ~ K     | KeyAuditor2 🗸      | KeyAuditor3 $ \smallsetminus $ | KeyAuditor4 ${\scriptstyle \lor}$ | CertifyingSigna | ✓ Status ∨         |
|           |                   | 8            | H0177.xlsx               |                   | Le, Michelle | M           |                    |                                |                                   | Le, Michelle M  | Not Started        |
|           |                   | 8            | H0183.xlsx               |                   | Le, Michelle | M           |                    |                                |                                   | Le, Michelle M  | Not Started        |
|           |                   | 8            | H0184.xlsx               |                   | Le, Michelle | M           |                    |                                |                                   | Le, Michelle M  | Not Started        |
|           |                   | 8            | H0186.xlsx               |                   | Le, Michelle | M           |                    |                                |                                   | Le, Michelle M  | Not Started        |
|           |                   | 8            | H0187.xlsx               |                   | Le, Michelle | M           |                    |                                |                                   | Le, Michelle M  | Not Started        |
|           |                   | 8            | H0188.xlsx               |                   | Le, Michelle | M           |                    |                                |                                   | Le, Michelle M  | Not Started        |
|           |                   | ø            | H0189.xlsx               |                   | Le, Michelle | M           |                    |                                |                                   | Le, Michelle M  | Not Started        |
|           |                   | ø            | H0190.xlsx               |                   | Le, Michelle | M           |                    |                                |                                   | Le, Michelle M  | Not Started        |
|           |                   | ۵            | H0192.xlsx               |                   | Le, Michelle | M           |                    |                                |                                   | Le, Michelle M  | Not Started        |
|           |                   | 8            | H0450.xlsx               |                   | Le, Michelle | M           |                    |                                |                                   | Le, Michelle M  | Not Started        |
|           |                   | 8            | H0510.xlsx               |                   | Le, Michelle | M           |                    |                                |                                   | Le, Michelle M  | Not Started        |
|           |                   | 8            | H0519.xlsx               |                   | Le, Michelle | M           |                    |                                |                                   | Le, Michelle M  | Not Started        |
|           |                   | 8            | H0527.xlsx               |                   | Le, Michelle | M           |                    |                                |                                   | Le, Michelle M  | Not Started        |

Key Audit 2024

**3**. Select the department by clicking the department ID number. This will open an excel document containing all employees within this department.

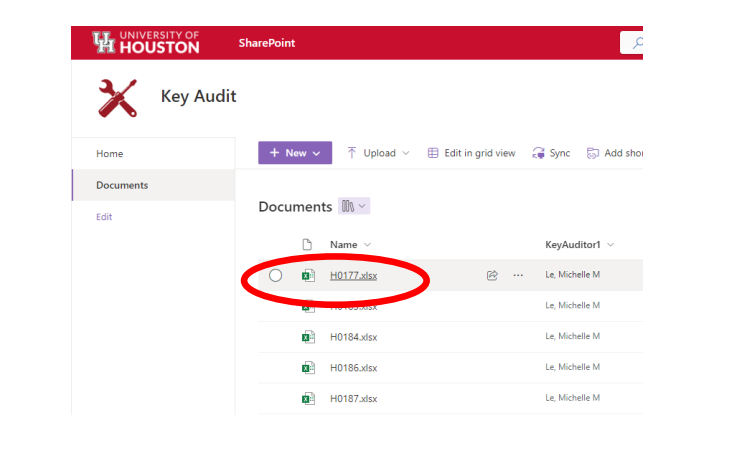

# **4.** Click "Edit Workbook" to make changes to the document.

| E   | <b>3</b> 5-0 |                        |            |          |              |       |               |           |         |                |                    | H0177.xlsx - Excel |
|-----|--------------|------------------------|------------|----------|--------------|-------|---------------|-----------|---------|----------------|--------------------|--------------------|
| Fi  | le Hom       | e Insert Page Layout F | ormulas Da | ta Revie | zw Vie       | w A   | dd-ins He     | elp FREC  | )<br>Qт | ell me what yo | u want to do       |                    |
| 2   | 💐 🔏 Cut      | Calibri a 11           | - 0° 07    | = -      | æ            | ab w  | can Text      |           |         |                |                    |                    |
|     | Copy         | - Calibri              | * A A      |          |              | 52 W  | rap text      |           |         |                | Z S                |                    |
| Pas | te 💉 Forma   | t Painter B I U - 🖽 -  | 🖄 - A -    | = = =    | <u>e=</u> == | E M   | erge & Center | - \$ -    | % *     | 00 .00 Con     | ditional Format as |                    |
|     | Clipboard    | G Font                 |            |          | Align        | ment  |               |           | Number  |                | natting * Table *  | Styles             |
|     |              |                        |            |          |              |       |               |           |         |                |                    |                    |
| 13  | , ,          | <i>J</i> x             |            |          |              |       |               |           |         |                |                    |                    |
|     | A            | В                      | С          | D        | E            | F     | G             | н         | 1.1     | J              | K                  | L                  |
| 1   | key_holder   | requestor_name         | emp_status | Division | College      | Dept  | key_id        | copy_id t | rans_no | trans_date     | IN-HAND            | COMMENTS           |
| 2   | 0088468      | Martinez, Martin       | Y          | H0397    | H0421        | H0177 | OC3-57        | 50        | 11124   | 8/1/2022       |                    |                    |
| 3   | 0088468      | Martinez, Martin       | Y          | H0397    | H0421        | H0177 | MCR1          | 110       | 11374   | 8/1/2022       |                    |                    |
| 4   | 0088468      | Martinez, Martin       | Y          | H0397    | H0421        | H0177 | MRM1          | 95        | 11554   | 8/1/2022       |                    |                    |
| 5   | 0088468      | Martinez, Martin       | Y          | H0397    | H0421        | H0177 | 3IL107        | 5         | 12217   | 8/1/2022       |                    |                    |
| 6   | 0088468      | Martinez, Martin       | Y          | H0397    | H0421        | H0177 | 4IL336        | 5         | 12528   | 8/1/2022       |                    |                    |
| 7   | 0088468      | Martinez, Martin       | Y          | H0397    | H0421        | H0177 | 3IL131        | 1         | 12836   | 8/1/2022       |                    |                    |
| 8   | 0088468      | Martinez, Martin       | Y          | H0397    | H0421        | H0177 | HBA1          | 403       | 26611   | 9/22/2022      |                    |                    |
| 9   | 0088468      | Martinez, Martin       | Y          | H0397    | H0421        | H0177 | E1A2          | 8         | 26630   | 9/22/2022      |                    |                    |
| 10  | 0088468      | Martinez, Martin       | Y          | H0397    | H0421        | H0177 | BCM           | 13        | 26650   | 9/22/2022      |                    |                    |
| 11  | 0088468      | Martinez, Martin       | Y          | H0397    | H0421        | H0177 | 598BA1        | 3         | 26952   | 9/26/2022      |                    |                    |
| 12  | 0088468      | Martinez, Martin       | Y          | H0397    | H0421        | H0177 | 3FD34         | 24        | 27472   | 9/28/2022      |                    |                    |
| 13  | 0088468      | Martinez, Martin       | Y          | H0397    | H0421        | H0177 | 27J28         | 2         | 28236   | 10/4/2022      |                    |                    |
| 14  | 0088468      | Martinez,Martin        | Y          | H0397    | H0421        | H0177 | 22D9          | 4         | 28337   | 10/5/2022      |                    |                    |
| 15  | 0090955      | Mendoza, Esteban       | Y          | H0397    | H0421        | H0177 | 4IL328        | 4         | 6504    | 8/1/2022       |                    |                    |
| 16  | 0090955      | Mendoza, Esteban       | Y          | H0397    | H0421        | H0177 | TK64          | 128       | 32327   | 1/18/2023      |                    |                    |
| 17  | 0225465      | Johansen, Carl         | Y          | H0397    | H0421        | H0177 | BCM           | 1         | 6460    | 8/1/2022       |                    |                    |
| 18  | 0225465      | Johansen, Carl         | Y          | H0397    | H0421        | H0177 | 4IL336        | 2         | 7720    | 8/1/2022       |                    |                    |
| 19  | 0225465      | Johansen, Carl         | Y          | H0397    | H0421        | H0177 | 3IL107        | 1         | 8089    | 8/1/2022       |                    |                    |
| 20  | 0225465      | Johansen, Carl         | Y          | H0397    | H0421        | H0177 | OC3-57        | 29        | 10060   | 8/1/2022       |                    |                    |
| 21  | 0225465      | Johansen, Carl         | Y          | H0397    | H0421        | H0177 | MRM1          | 39        | 10746   | 8/1/2022       |                    |                    |
| 22  | 0225465      | Johansen, Carl         | Y          | H0397    | H0421        | H0177 | MCR1          | 53        | 10851   | 8/1/2022       |                    |                    |
| 23  | 0225465      | Johansen, Carl         | Y          | H0397    | H0421        | H0177 | HBA1          | 43        | 10933   | 8/1/2022       |                    |                    |
| 24  | 0776837      | Tran,Cam               | Y          | H0397    | H0421        | H0177 | OC3-57        | 12        | 9624    | 8/1/2022       |                    |                    |
| 25  | 0776837      | Tran,Cam               | Y          | H0397    | H0421        | H0177 | E1A1          | 11        | 9780    | 8/1/2022       |                    |                    |
| 26  | 0776837      | Tran,Cam               | Y          | H0397    | H0421        | H0177 | MRB24         | 11        | 9847    | 8/1/2022       |                    |                    |
| 27  | 0776837      | Tran,Cam               | Y          | H0397    | H0421        | H0177 | TK64          | 14        | 9848    | 8/1/2022       |                    |                    |
| 28  | 0776837      | Tran,Cam               | Y          | H0397    | H0421        | H0177 | 3DA2          | 11        | 9849    | 8/1/2022       |                    |                    |
| 29  | 0776837      | Tran,Cam               | Y          | H0397    | H0421        | H0177 | 27J15         | 28        | 10475   | 8/1/2022       |                    |                    |
| 30  | 0776837      | Tran,Cam               | Y          | H0397    | H0421        | H0177 | MRM1          | 24        | 10731   | 8/1/2022       |                    |                    |
| 31  | 0776837      | Tran,Cam               | Y          | H0397    | H0421        | H0177 | MCR1          | 32        | 10830   | 8/1/2022       |                    |                    |
| 32  | 0776837      | Tran,Cam               | Y          | H0397    | H0421        | H0177 | HBA1          | 36        | 10926   | 8/1/2022       |                    |                    |
| 33  | 0776837      | Tran,Cam               | Y          | H0397    | H0421        | H0177 | 27J39         | 84        | 30250   | 11/10/2022     |                    |                    |
| 34  | 0776837      | Tran,Cam               | Y          | H0397    | H0421        | H0177 | 5IL600        | 17        | 32429   | 1/18/2023      |                    |                    |
| 35  | 0830699      | Gonzalez,Rogelio       | Y          | H0397    | H0421        | H0177 | MCR1          | 103       | 11285   | 8/1/2022       |                    |                    |
| 36  | 0830699      | Gonzalez,Rogelio       | Y          | H0397    | H0421        | H0177 | HBA1          | 109       | 11286   | 8/1/2022       |                    |                    |
| 37  | 0830699      | Gonzalez,Rogelio       | Y          | H0397    | H0421        | H0177 | MRM1          | 90        | 11407   | 8/1/2022       |                    |                    |
| 38  | 0830699      | Gonzalez,Rogelio       | Y          | H0397    | H0421        | H0177 | OC3-57        | 70        | 11520   | 8/1/2022       |                    |                    |

10

Key Audit 2024

**5**. The report will show all the keys that are under a key holder's name. Here you will be able to mark all the keys the key holder has in-hand. You can also make any comments. EX: "Employee is no longer with the university."

| key_holder | requestor_name   | emp_status | Division | College | Dept  | key_id | copy_id | trans_no | trans_date | IN-HAND | COMMENTS |
|------------|------------------|------------|----------|---------|-------|--------|---------|----------|------------|---------|----------|
| 0088468    | Martinez, Martin | Υ          | H0397    | H0421   | H0177 | OC3-57 | 50      | 11124    | 8/1/2022   |         |          |
| 0088468    | Martinez, Martin | Υ          | H0397    | H0421   | H0177 | MCR1   | 110     | 11374    | 8/1/2022   |         |          |
| 0088468    | Martinez, Martin | Υ          | H0397    | H0421   | H0177 | MRM1   | 95      | 11554    | 8/1/2022   |         |          |
| 0088468    | Martinez, Martin | Υ          | H0397    | H0421   | H0177 | 3IL107 | 5       | 12217    | 8/1/2022   |         |          |
| 0088468    | Martinez, Martin | Υ          | H0397    | H0421   | H0177 | 4IL336 | 5       | 12528    | 8/1/2022   |         |          |
| 0088468    | Martinez, Martin | Υ          | H0397    | H0421   | H0177 | 3IL131 | 1       | 12836    | 8/1/2022   |         |          |
| 0088468    | Martinez, Martin | Υ          | H0397    | H0421   | H0177 | HBA1   | 403     | 26611    | 9/22/2022  |         |          |
| 0088468    | Martinez, Martin | Y          | H0397    | H0421   | H0177 | E1A2   | 8       | 26630    | 9/22/2022  |         |          |
| 0088468    | Martinez, Martin | γ          | H0397    | H0421   | H0177 | BCM    | 13      | 26650    | 9/22/2022  |         |          |
| 0088468    | Martinez, Martin | Υ          | H0397    | H0421   | H0177 | 598BA1 | 3       | 26952    | 9/26/2022  |         |          |
| 0088468    | Martinez, Martin | Υ          | H0397    | H0421   | H0177 | 3FD34  | 24      | 27472    | 9/28/2022  |         |          |
| 0088468    | Martinez, Martin | Υ          | H0397    | H0421   | H0177 | 27J28  | 2       | 28236    | 10/4/2022  |         |          |
| 0088468    | Martinez, Martin | Υ          | H0397    | H0421   | H0177 | 22D9   | 4       | 28337    | 10/5/2022  |         |          |

- In-Hand: Enter "Yes" (Y) or "No" (N) to verify that the key holder is in possession of the key. If a key holder is not in possession of a key, a Lost Key Form will need to be submitted to our office.
- <u>Only KAS</u> can audit the keys of key auditors and keys must be physically audited by KAS.

| key_holder | requestor_name   | emp_status | Division | College | Dept  | key_id | copy_id | trans_no | trans_date | IN-HAND | COMMENTS |
|------------|------------------|------------|----------|---------|-------|--------|---------|----------|------------|---------|----------|
| 0088468    | Martinez, Martin | γ          | H0397    | H0421   | H0177 | OC3-57 | 50      | 11124    | 8/1/2022   | Yes     |          |
| 0088468    | Martinez, Martin | Υ          | H0397    | H0421   | H0177 | MCR1   | 110     | 11374    | 8/1/2022   |         |          |
| 0088468    | Martinez, Martin | Υ          | H0397    | H0421   | H0177 | MRM1   | 95      | 11554    | 8/1/2022   |         |          |
| 0088468    | Martinez, Martin | Υ          | H0397    | H0421   | H0177 | 3IL107 | 5       | 12217    | 8/1/2022   |         |          |
| 0088468    | Martinez, Martin | Υ          | H0397    | H0421   | H0177 | 4IL336 | 5       | 12528    | 8/1/2022   |         |          |
| 0088468    | Martinez, Martin | Υ          | H0397    | H0421   | H0177 | 3IL131 | 1       | 12836    | 8/1/2022   |         |          |
| 0088468    | Martinez, Martin | Υ          | H0397    | H0421   | H0177 | HBA1   | 403     | 26611    | 9/22/2022  |         |          |
| 0088468    | Martinez, Martin | Υ          | H0397    | H0421   | H0177 | E1A2   | 8       | 26630    | 9/22/2022  |         |          |
| 0088468    | Martinez, Martin | Υ          | H0397    | H0421   | H0177 | BCM    | 13      | 26650    | 9/22/2022  |         |          |
| 0088468    | Martinez, Martin | Υ          | H0397    | H0421   | H0177 | 598BA1 | 3       | 26952    | 9/26/2022  |         |          |
| 0088468    | Martinez, Martin | Υ          | H0397    | H0421   | H0177 | 3FD34  | 24      | 27472    | 9/28/2022  |         |          |
| 0088468    | Martinez, Martin | Υ          | H0397    | H0421   | H0177 | 27J28  | 2       | 28236    | 10/4/2022  |         |          |
| 0088468    | Martinez, Martin | Υ          | H0397    | H0421   | H0177 | 22D9   | 4       | 28337    | 10/5/2022  |         |          |

#### IMPORTANT INFORMATION

*Lost/Stolen Keys:* For lost keys, a form will need to be submitted to KAS. Stolen keys will need to be reported to UHPD and KAS. Once the key holder submits the lost key form, KAS will remove the key(s), and it should no longer appear in the audit. This will also need to be done if the key holder is no longer with the university and did not return their keys to the KAS office.

6. Return to the "Documents" tab, and select the checkbox next to the department.

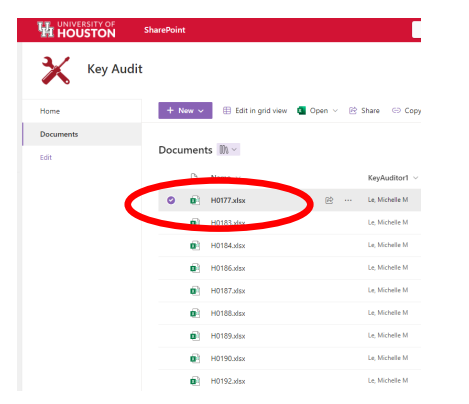

7. Click the three dots within the menu to see the following options.

|           | SharePoint                                     |                                                                                    |
|-----------|------------------------------------------------|------------------------------------------------------------------------------------|
| Key Audi  | it                                             |                                                                                    |
| Home      | + New 🗸 🖽 Edit in grid view 🧧 Open 🗸 🖄 Share 👄 | ) Copy link 📋 Delete 🔗 Pin to top 🏠 Favorite 🗵 Add shortcut 🗸 🚽 Sownload 🛛 🔪 🗙 1 s |
| Documents |                                                | E) Rename                                                                          |
| Edit      | Documents 🕅 🗸                                  | $\mathcal{G}^{g}_{0}$ Automate $>$                                                 |
|           | 🗅 Name $\checkmark$ KeyAudit                   | or1 ~ KeyAuditor2 ~ KeyAuditor3 ~ KeyAuditor4 ~ CertifyingSigna                    |
|           | 📀 😰 H0177.xlsx 🖄 … Le, Michelle                | M Le, Michelle M Properties                                                        |
|           | H0183.xlsx Le, Michelle                        | M Le, Michelle M 😏 Version history                                                 |
|           | H0184.xlsx Le, Michelle                        | EM Le, Michelle M 📮 Alert me                                                       |
|           | H0186.xlsx Le, Michelle                        | M Le, Michelle M                                                                   |
|           | H0187.xlsx Le, Michelle                        | M Le, Michelle M                                                                   |
|           |                                                |                                                                                    |

#### 8. Select "Properties".

|           | SharePoint                                   | ♀ Search this library                                          |                                   |
|-----------|----------------------------------------------|----------------------------------------------------------------|-----------------------------------|
| Key Audit |                                              |                                                                |                                   |
| Home      | + New V 🗄 Edit in grid view 🗴 Open V 🔅 Share | li Copy link 🔟 Delete 🖒 Pin to top ☆ Favorite 🗵 Add shortcut ~ | ⊥ Download ···· × 1 se            |
| Documents |                                              |                                                                | E) Rename                         |
| Edit      | Documents 📖 🗸                                |                                                                | Ø\$ Automate >                    |
|           | 🗅 Name $\sim$ KeyAud                         | itor1 $$ KeyAuditor2 $$ KeyAuditor3 $$ KeyAuditor4 $$          | CertifyingSigna                   |
|           | 🗢 😰 H0177.xlsx 🖻 … Le, Miche                 | lle M                                                          | Le, Michelle                      |
|           | H0183.xlsx Le, Miche                         | lle M                                                          | Le, Michelle M 😏 Version history  |
|           | H0184.xlsx Le, Miche                         | lle M                                                          | Le, Michelle M 📿 Alert me         |
|           | H0186.xlsx Le, Miche                         | lle M                                                          | Le, Michelle M 🔂 Manage my alerts |
|           | H0187.xlsx Le, Miche                         | lle M                                                          | Le, Michelle M                    |

#### 9. Change the status from "Not Started" to "In

| Progress". | 🖉 Edit all 🖙 Copy link        |
|------------|-------------------------------|
|            | H0177.xlsx                    |
|            | 🗅 Name *                      |
|            | H0177.xlsx                    |
|            | 8 KeyAuditor1                 |
|            | 8 KeyAuditor2                 |
|            | Enter a name or email address |
|            | S KeyAuditor3                 |
|            | Enter a name or email address |
|            | S KeyAuditor4                 |
|            | Enter a name or email address |
|            | CertifyingSignature           |
|            | Le, Michelle M                |
|            | ⊘ Status                      |
|            | Not Started ×                 |
|            | lype to filter                |
|            | In Progress                   |
|            | Complete - Not Approved       |
|            | Approved - Finalized          |
|            |                               |
|            |                               |

# What do I do with the returned keys?

- Only KAS is authorized to remove key(s) from key record; all keys need to be returned to our office. Keys will remain on key holders record until they are returned to our office.
- Key holders are welcome to return their own keys. If the department decides to return keys for an employee, please tape the key(s) to a blank sheet of paper with the individuals name and people soft number written on the top. KAS will provide a return receipt for each key/key holder.

### 3. Audit Tab for Certifying Signatories

#### **Certifying Signatories Verification of Audit**

1. The department's audit will be complete once the auditor completes everyone's key audit for the selected department <u>and the</u> <u>secondary auditor has audited the primary</u> <u>auditor's key record</u>. Change the status to

| "Complete- | 🖉 Edit all \ominus Copy link  | D≱ ∽ × |
|------------|-------------------------------|--------|
| ·          | H0177.xlsx                    |        |
|            | □ Name *                      |        |
|            | H0177.xlsx                    |        |
|            | S KeyAuditor1                 |        |
|            | Le, Michelle M                |        |
|            | SkyAuditor2                   |        |
|            | Enter a name or email address |        |
|            | SkeyAuditor3                  |        |
|            | Enter a name or email address |        |
|            | SeyAuditor4                   |        |
|            | Enter a name or email address |        |
|            | CertifyingSignature           |        |
|            | Le, Michelle M                |        |
|            | Status                        |        |
|            | Complete - Not Approved       |        |
|            | Javeo                         |        |
|            |                               |        |
|            |                               |        |
|            |                               |        |

2. The Certifying Signatories (CS) will receive an email notifying them of completion. The audit will need to be reviewed and acknowledge by the CS. Change the status to "Approved- Finalized" to complete the audit.

| H0177.xlsx<br>Name *<br>H0177.xlsx<br>& KeyAuditor1<br>Le. Michelle M |
|-----------------------------------------------------------------------|
| ☐ Name *<br>H0177.xlsx<br>KeyAuditor1<br>Le, Michelle M               |
| H0177.xlsx<br>은 KeyAuditor1<br>Le, Michelle M                         |
| 은 KeyAuditor1<br>Le, Michelle M                                       |
| Le, Michelle M                                                        |
|                                                                       |
| SkeyAuditor2                                                          |
| Enter a name or email address                                         |
| S KeyAuditor3                                                         |
| Enter a name or email address                                         |
| ి KeyAuditor4                                                         |
| Enter a name or email address                                         |
| CertifyingSignature                                                   |
| Le, Michelle M                                                        |
| ⊘ Status                                                              |
| Approved - Finalized                                                  |
| Approved - Finalized                                                  |

**3**. You will receive an email stating the Key Audit has been "Approved - Finalized". Review the data to ensure accuracy.

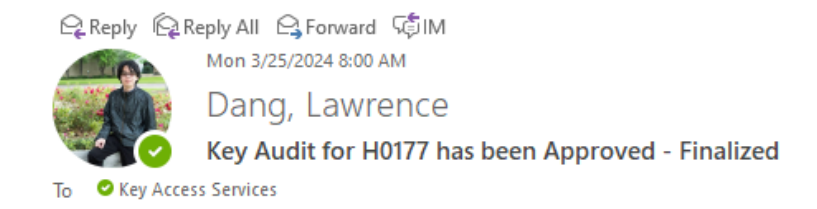

Please go to this link to review the data.

https://uofh.sharepoint.com/sites/Facilities/keyaudit/Shared%20Documents/H0177.xlsx?d=wa454a7d49e4c4d07acccbce989c284ee

# You have successfully completed the 2024 Key Audit!